## Key Request Approval

Open email "WebTMA Transaction Pending Authorization"

Click on the link or Go to <a href="https://www.webtma.net/">https://www.webtma.net/</a>

| POWERED BY THA SYSTEMS                                                                                | www.tmasystems.com                                                                                                    |
|----------------------------------------------------------------------------------------------------|----------------------------------------------------------------------------------------------------|
|                                                                                                    | www.tindsystems.com                                                                                                    |
| Language:<br>English ✓<br>Login ID:<br>Password:<br>Client: south alabama<br>Log In Reset Remember Me | TMA Technical Support:<br>Phone: 918.858.6600 / 800.228.8765 (Toll Free)<br>Email: support@tmasystems.com<br>TMA Customer Portal: <u>http://tmasystems.net</u> |
| I forgot my password                                                                                  |                                                                                                    |
|                                                                                                    |                                                                                                    |
| Privacy Polic                                                                                         | y   Terms of Use   Accessibility                                                                                                    |
| NOTE <mark>: Please remove all popup blockers.</mark>                                                 | To change your password in <b>TMA</b>                                                                                                    |
| Login ID: <b>J00#</b><br>Password: *Enter Password<br>Client: <b>south alabama</b>                    | FILE - upper left corner<br>PERSONAL INFO<br>EDIT (toolbar – left side)                                                                                        |
| *FOR FIRST TIME USERS – CHOOSE <u>"I forgot my password</u> " You w                                   | ill receive an email with your password.<br>• Confirm new password<br>SAVE (toolbar – right side)                                                              |

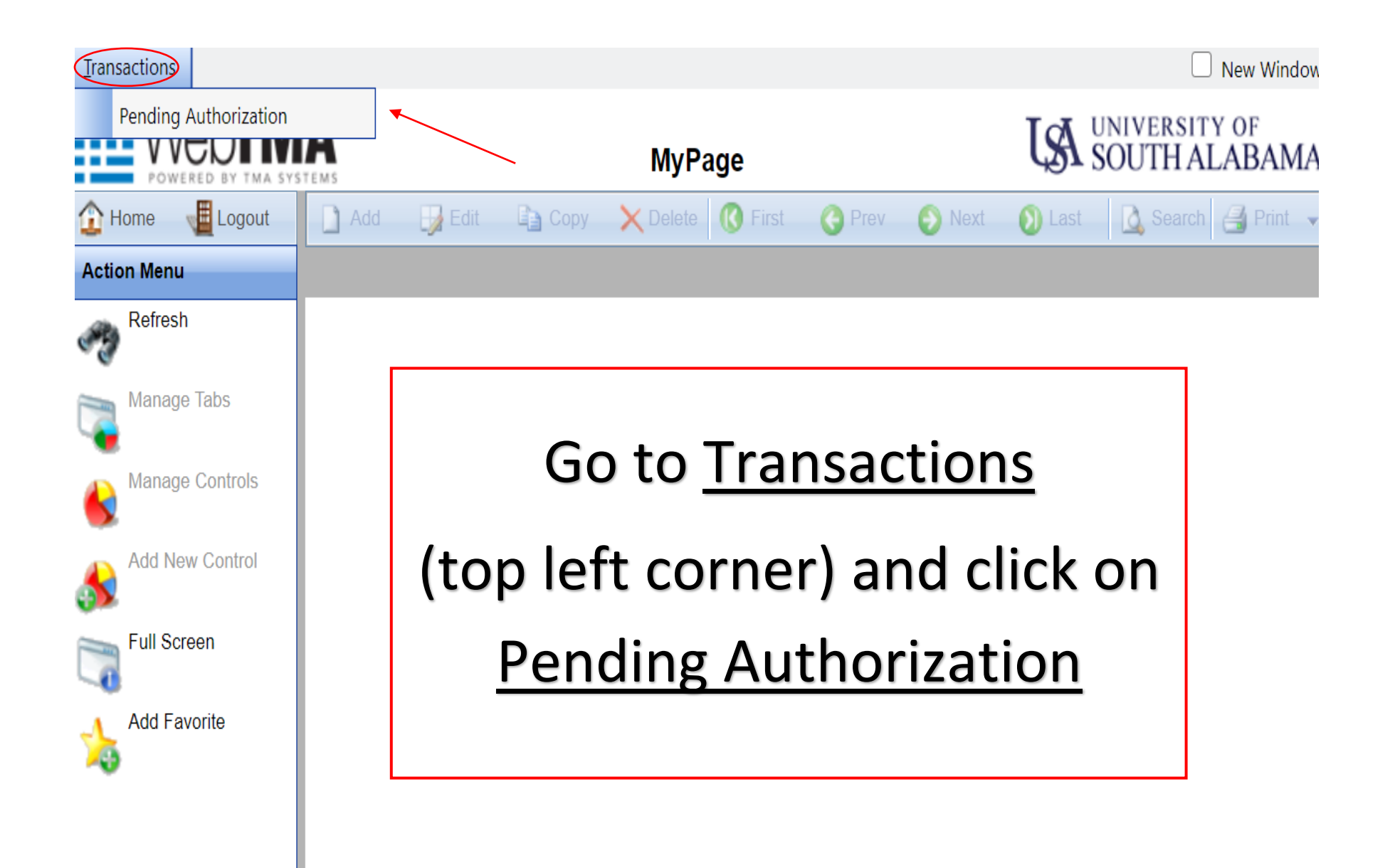

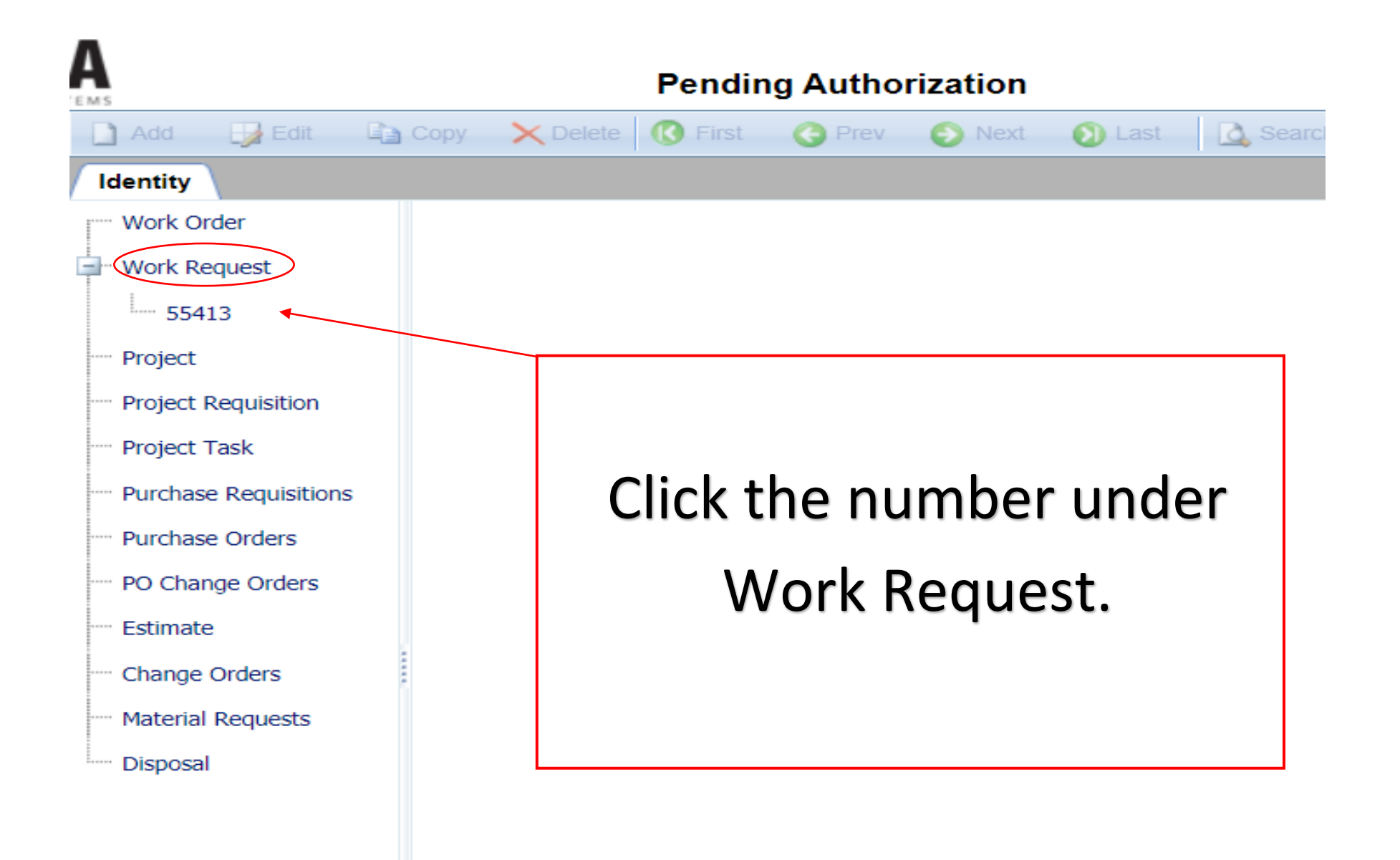

| EMS                   |                       | -           |             |                     | -                 |        |        |
|-----------------------|-----------------------|-------------|-------------|---------------------|-------------------|--------|--------|
| 🗋 Add 🛛 🛃 Edit 🔹      | Copy 🗙 Delete 🔞 Fi    | st 🌀 Prev 📀 | Next 🕥 Last | Search 🛃 Prin       | t 👻 🕜 Help        | Save   | Cancel |
| Identity              |                       |             |             |                     |                   |        |        |
| Work Order            |                       |             |             |                     |                   |        |        |
| Work Request          | Requestor Information | n           |             | Request Information |                   |        |        |
| 55413                 | Request #:            | 55413       |             | Request Type:       | Key Request       |        |        |
|                       | Date:                 | 12/10/2020  | 12:32       | Department:         |                   |        |        |
| Project               | Requestor Name:       |             |             | Repair Center:      | Facilities Mainte | enance |        |
| Project Requisition   | Phone No:             |             |             | Account:            |                   |        |        |
| Project Task          | Requestor E-mail:     |             |             | Building:           |                   |        |        |
| Purchase Requisitions | Status:               |             |             |                     |                   |        |        |
| Purchase Orders       | Action Requested      |             |             | Item:               |                   |        |        |
| PO Change Orders      | Key Request           |             |             | Soloct              |                   |        |        |
| Estimate              |                       |             |             | Select              |                   |        |        |
| Change Orders         |                       |             |             | Key Number:         |                   |        |        |
| Material Requests     | Additional Comments   |             |             | Key Holder:         |                   |        |        |
| Disposal              |                       |             |             | Routing             |                   |        |        |
|                       |                       |             |             | Routing Com         | ments:            |        |        |
|                       |                       |             |             |                     |                   |        |        |
|                       |                       |             |             |                     |                   |        |        |
|                       |                       |             | 11          |                     |                   |        |        |
|                       |                       |             |             |                     |                   |        |        |
|                       |                       |             |             | Authorize           | Reject            | lgr    | iore   |
|                       |                       |             |             |                     |                   |        |        |

Authorize or Reject Work Request Please contact us with any questions.

*Key Management* <u>keymanagement@southalabama.edu</u> P: (251) 414-8118

...... Whiddon Administration Building, Room 060 307 University Blvd Mobile, Alabama 36688

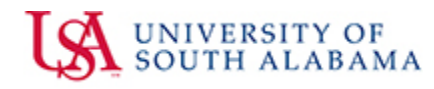